Class Schedule:

Update database panda\_schedule\_link:

- 1. You will be adding two lines, one for Physics and one for Astronomy
- 2. To find the new link go to http://schedule.unm.edu/ and select semester. Select Full Schedule of Classes if necessary.
- 3. On left side of page is list of subjects, on right is the schedule. On the left side hover over ASTR and look at bottom of page for link to that schedule. Note the number after 'Subjects' and at the end of the line. For ASTRO it will be low, like below 20 and for Phys it will be high, above 90.
- 4. This is the link you will put in the database.
- 5. The 21 day date is three weeks into semester.

Update database panda\_schedule\_semesters

1. Put in latest semester.

NOTE: Sometimes the number changes and you will get an error message when you update the database through the webpage admin. You will have to repeat steps 2 thru 4 above to update the database.